| 高等学校等就学支援金オンライン申請システム e-Shien<br>申請者向け利用マニュアル【新規申請編】                                                                                                    |
|----------------------------------------------------------------------------------------------------|
| 入学・転入時等に、「意向登録」「受給資格認定申請」を行うための専用マニュアルです。<br>マイナンバー入力による申請方法が記載されています(沼津高専改定版R4.3)                                                                                                    |
| <ul> <li>e-Shienへのアクセス<br/><u>https://www.e-shien.mext.go.jp/</u></li> <li>操作手順の説明動画、FAQ等<br/><u>https://www.mext.go.jp/a_menu/shotou/mushouka/01753.html</u></li> <li>就学支援金制度の概要<br/><u>https://www.mext.go.jp/a_menu/shotou/mushouka/1342674.htm</u></li> </ul> |
| 目次         1. e-Shienにログインする(全員)・・・・・・・・・・・・・・・・・・・・・・・・・・・・・・・・・・・・                                                                                                    |

### 手続きに必要なもの

- 1. ログインID通知書 ※入学説明会で配布
- 2.パソコンまたはスマートフォン (インターネット環境のない方は、財務係までご相談ください)
- 3. 親権者全員のマイナンバーカードまたはマイナンバー通知カード (申請する方のみ。紛失した方等は、マイナンバーの記載された住民票をご用意ください)

※マイナンバーカードをお持ちの方は、マイナポータルを利用し、自己情報を取得して 申請する方法も選択できます。ご希望の方は完全版マニュアルをご参照ください。 ↓完全版マニュアルは、沼津高専ホームページからダウンロードできます。 https://www.numazu-ct.ac.jp/campuslife/expense/shienkin なお、端末へのマイナポータルアプリのインストール、マイナポータル対応のスマートフォン またはICカードライタが必要となります。また自己情報の取得は、継続届出時(毎年 6~7月頃)に再度行う必要があります。

※税の申告を行っていない場合、所得確認ができず、支給決定が遅れる場合があり ますので、事前に申告手続をお願いします。(ただし、控除対象配偶者、生活扶助 受給者等は、税申告は原則不要です。)

# 1. e-Shienにログインする

e-Shienを使用するために、システムヘログインします。

ログインは、パソコン、スマートフォンから以下のURLを入力してアクセスします。以下のQRコードを読み取ってもアクセスできます。

https://www.e-shien.mext.go.jp/

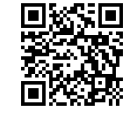

【注意】 e-Shienはセキュリティ上、検索サイトでは表示されないようになっています。 直接URLを入力するか、QRコードの読み取りをしてください。 ※同名サイトと間違えないように注意!!

### 1. ログイン画面

|                                                                                                    | 手順                                                                                                    |
|----------------------------------------------------------------------------------------------------|----------------------------------------------------------------------------------------------------|
| ログイン                                                                                                    | ・<br>がらログインIDおよびパス<br>ワードを入力します。                                                                                                    |
| <ul> <li>ログインID</li> <li>学校から服布された「ログインID通知書」のログインIDを入力してください。</li> <li>パスワード</li> </ul>                                                                                                    | 2「ログイン」ボタンをクリック<br>します。                                                                                                    |
| <ul> <li></li></ul>                                                                                                    | 補足<br>「パスワードを表示」により<br>入力したパスワードが確<br>認できます。                                                                                          |
| ログイン<br>WEDグインIDをお持ちでない場合、または、パスワードを忘れた場合<br>は、在堂すス学校の担当者へお問い合わせください。<br>※利用規約はこちら<br>Copyright (C) Ministry of Education, Culture, Sports, Science and Technology                                                                                                    | <ul> <li>表示言語は、"日本語"<br/>もしくは"English"が選択<br/>できます。</li> </ul>                                                                        |
| ログインID通知書のサンプル<br>***** 高等学校等就学支援金 ログインID通知書 *****                                                                                                    | <ul> <li>e-Shienの「利用規約」</li> <li>を確認できます。</li> </ul>                                                                                  |
| 発行日: 令和4年1月<br>発行回数:<br>発行回数:<br>*「1」…数字のイチ<br>「」…数小文字のエル<br>「」…数小文字のエル<br>「」…数小文字のエル<br>「」…数小文字のエル<br>「」…数小文字のオー<br>「」」…数小文字のオー<br>「」」…数小文字のオー<br>「」」、数小文字のオー<br>「」」、数小文字のオー                                                                                                    | • ログインIDやパスワードが<br>わからなくなった場合は、<br>学校に確認してください。                                                                                       |
| <ul> <li>これらの情報は高等学校等就学支援金の申請にあたって、<br/>高等学校等就学支援金オンライン申請システムを利用する際に必要となります。</li> <li>当該システムを利用する前に、システムのログイン画面または文部科学省のホームページに掲載されている利用規約を確認してください。なお、当該システムを利用した場合、利用規約に同意したものとみなされます</li> <li>全字中は変更されません。卒業まで紛失しないように大切に保管してください。</li> <li>紛失した場合は、直ちに学校担当者へお申し出ください。</li> <li>他人に見せたり教えたりしないでください。</li> </ul> | 【注意】 ログイン I D・パスワードは、<br>すべて半角です。<br>数字の 1 と英字の I (エル)など、<br>まぎらわしい文字の判別は、<br>通知書をご参照ください。<br>5 回間違えるとロックされますので、<br>その場合は財務係にご連絡ください。 |

### 2. 申請をする意思が「ある or ない」の意向を登録する①

受給資格認定申請の前に、申請をする意思が「ある or ない」(意向)を登録します。

就学支援金の支給を希望する場合、申請する意思(意向)があることを登録をした上で受給資格認定申請をする必要があります。(5~12ページで、受給資格認定申請方法を説明します。)

学校から意向内容の再登録を依頼された場合や意向内容を誤った場合に再登録をする手順も、この説明と同様の手順で行います。

#### 1. ポータル画面

| e-Shien 高等学校等就学支援金オンライン申請システム<br>学校会 学校会人民西洋書 武西未成 |                                 | ? へいプ G- ログアウト<br>D 11206272 ユーザ名 文和 一番 | 手順                   |
|----------------------------------------------------|---------------------------------|-----------------------------------------|----------------------|
| 新規申請<br>就学支援金の最初のお申し。                              | ✓ 新規申請<br>就学支援金の最初のお申し込みはこちらです。 |                                         | 1 「意向登録」ボタンをクリックします。 |
| 申請名                                                | 49383289                        |                                         |                      |
| 意向登録                                               | 高等学校等就学支援金の申請意向を登録します。          |                                         |                      |
| 認定中請                                               | 高等学校等就学支援金の受給資格の認定を申請します。       |                                         |                      |

#### 2. 意向登録画面

| 意向登録                                                                                                    | 手順  の容を確認し、チェックし                                 |
|----------------------------------------------------------------------------------------------------|--------------------------------------------------|
| 1 2 3                                                                                                    | ます。                                              |
| 意向登録 意向確認 登録完了<br>申請意向登録 入力内容確認 受付番号発番                                                                                                    | 2 受給資格認定の申請を<br>するかしないか選択します。                    |
| ✓ 確認事項                                                                                                    |                                                  |
| 以下の内容を確認の上, チェックをつけてください。 必須                                                                                                    | <ul> <li>・就学支援金の支給を希望</li> <li>する場合</li> </ul>   |
| ■ 高等学校等就学支援金は,高校等の授業科に対する国からの支援であり,返済不要です。                                                                                                    | ▶ 上部:申請をします。                                     |
| ■ 高等学校等就学支援金の申請を行わない場合は、高等学校等就学支援金は受給できず、授業科を納付する必要があります。     ■     ■     ■     ■     ■     ■     ■     ■     ■     ■     ■     ■     ■     ■     ■     ■     ■     ■     ■     ■     ■     ■     ■     ■     ■     ■     ■     ■     ■     ■     ■     ■     ■     ■     ■     ■     ■     ■     ■     ■     ■     ■     ■     ■     ■     ■     ■     ■     ■     ■     ■     ■     ■     ■     ■     ■     ■     ■     ■     ■     ■     ■     ■     ■     ■     ■     ■     ■     ■     ■     ■     ■     ■     ■     ■     ■     ■     ■     ■     ■     ■     ■     ■     ■     ■     ■     ■     ■     ■     ■     ■     ■     ■     ■     ■     ■     ■     ■     ■     ■     ■     ■     ■     ■     ■     ■     ■     ■     ■     ■     ■     ■     ■     ■     ■     ■     ■     ■     ■     ■     ■     ■     ■     ■     ■     ■     ■     ■     ■     ■     ■     ■     ■     ■     ■     ■     ■     ■     ■     ■     ■     ■     ■     ■     ■     ■     ■     ■     ■     ■     ■     ■     ■     ■     ■     ■     ■     ■     ■     ■     ■     ■     ■     ■     ■     ■     ■     ■     ■     ■     ■     ■     ■     ■     ■     ■     ■     ■     ■     ■     ■     ■     ■     ■     ■     ■     ■     ■     ■     ■     ■     ■     ■     ■     ■     ■     ■     ■     ■     ■     ■     ■     ■     ■     ■     ■     ■     ■     ■     ■     ■     ■     ■     ■     ■     ■     ■     ■     ■     ■     ■     ■     ■     ■     ■     ■     ■     ■     ■     ■     ■     ■     ■     ■     ■     ■     ■     ■     ■     ■     ■     ■     ■     ■     ■     ■     ■     ■     ■     ■     ■     ■     ■     ■     ■     ■     ■     ■     ■     ■     ■     ■     ■     ■     ■     ■     ■     ■     ■     ■     ■     ■     ■     ■     ■     ■     ■     ■     ■     ■     ■     ■     ■     ■     ■     ■     ■     ■     ■     ■     ■     ■     ■     ■     ■     ■     ■     ■     ■     ■     ■     ■     ■     ■     ■     ■     ■     ■     ■     ■     ■     ■     ■     ■     ■     ■     ■     ■ | ・保護者等の所得制限基準                                     |
| ■ 需等学校等就学支援金制度に対する理解に不安があるときは、必ず受給資格認定を4月中の学校が定める期限までに申請して下さい。5月以降学校へ受給資格認定申請のあったときは、受給資格認定申請のあった月からの支給となり、遡って受給することはできません。                                                                                                    | (世帯年収約910万円※)<br>を超えている場合<br>→所得基準の詳細け           |
| ✓ 意向確認                                                                                                    |                                                  |
| どちらかを選択してください。                                                                                                    | 案内II 対象となる安件」<br>参照                              |
|                                                                                                    | <ul> <li>上記のほかの理由により受<br/>給資格認定の申請を行わ</li> </ul> |
| 認定を受けた者には認定通知・支給決定通知,不認定者には不認定通知が送付されます。                                                                                                    | ない場合                                             |
| ○ 所得制限基準に該当する,またはほかの理由により,4月に受給資格認定申請書を提出しません。                                                                                                    | ➡ 下部:申請をしません。                                    |
| 🝞 通知はありません。                                                                                                    |                                                  |
|                                                                                                    | をクリックします。                                        |
| <u>^</u>                                                                                                    | ※世帯構成によっては異なる場                                   |
| Copyright (C) Ministry of Education, Culture, Sports, Science and Technology                                                                                                    | 合があります。                                          |

### 2. 申請をする意思が「ある or ない」の意向を登録する②

### 3. 意向登録確認画面

| 意向登録確認                                                                                                    | 手順<br>1登録内容が正しいことを                                                                                                    |
|----------------------------------------------------------------------------------------------------|----------------------------------------------------------------------------------------------------|
| 1)-2····3<br>意向登録 意向確認 登録完了<br>申請意向登録 入力內容確認 受付番号発番                                                                           | 確認し「本内容で登録す<br>る」ボタンをクリックします。                                                                                                    |
| 登録内容         高等学校等就学支援金の支給を受けたいので、受給資格の認定を申請し、個人番号を提出いたします。         (         眞向登録に戻る             本内容で登録する                    | 1前の画面の選択内容を<br>修正する場合、「意向登<br>録に戻る」ボタンをクリック<br>します。                                                                                                    |
| 4. 意向登録結果画面                                                                                                    |                                                                                                    |
| 音向容稳结甲                                                                                                    | 手順                                                                                                    |
| 息回豆動相来                                                                                                    | 1 意向の登録結果が表示<br>されます。                                                                                                    |
| 意向登録 意向確認 登録完了<br>申請意向登録 入力内容確認 受付番号発番<br>以下の内容で登録されました。<br>意向ありの場合,中央の「続けて受給資格認定申請を行う」またはメニューの「認定申請」より,受給資格認定の申請を<br>行ってください | ・ 又相負格認定中間を9る<br>場合<br>●「続けて受給資格認定<br>申請を行う」ボタンをクリッ                                                                                                    |
| 意向なしの場合,以上で登録完了となります。       受付番号     申請内容       R-21-008-03-0001-0001     高等学校等就学支援金の支給を受けたいので,受給資格の認定を申請し,個人番号を提出いたします。      | クします。<br>• 受給資格認定申請をしな<br>い場合                                                                                                    |
| < マイページに戻る<br>はけて受給資格認定申請を行う >                                                                                                | - 手続さは元 ) ぐ 9 。                                                                                                    |
| Copyright (C) Ministry of Education, Culture, Sports, Science and Technology                                                  | <ul> <li>・受給資格認定申請の操作手順は、7ページを参照してください。</li> <li>・誤った意向内容を登録してください。</li> <li>・誤った意向内容を登録してしまった場合、自身で修正することはできません。</li> <li>学校に連絡し、学校から登録解除の連絡を受けた後に更度登録してください。</li> </ul> |

### 3. 受給資格認定の申請をする①

受給資格認定の申請を行います。就学支援金の支給を希望する場合、必ず受給資格認定の申請をしてください。

申請には、生徒本人の情報、学校情報(在学期間等)、保護者等情報の登録が必要となります。

#### 1. ポータル画面

| e-Shien               |                                                                                |                                         |
|-----------------------|--------------------------------------------------------------------------------|-----------------------------------------|
|                       | イン・バーノー・サイン ロン・ビー・ ・・・・・・・・・・・・・・・・・・・・・・・・・・・・・・・・・・                          |                                         |
| _                     |                                                                                | 1 「認定申請」ボタンをクリッ                         |
| ★ お知らせ                | 1 /†                                                                           | クします。                                   |
| 2021年08月11日 シス:<br>【シ | テムメンテナンスのため、下記の日時にてシステムを停止いたします。<br>ステムメンテナンス日時】 2021年8月27日(金) 10:00~22:00(予定) |                                         |
|                       |                                                                                | 補足                                      |
| ▶ 新規申請                |                                                                                | • 4ページの音向登録結                            |
| 就学支援金の最初のお申し          | 込みはこちらです。                                                                      | 果面面から続けて受給                              |
| 中爾名                   |                                                                                | 資格認定由請を行う場                              |
|                       | 高等子校等机子又拔五の中絶局回忆宣詠しより。                                                         | 合、次の[2 認定由請                             |
| 認定申請                  | 高等学校等就学支援金の受給資格の認定を申請します。                                                      | 容録(生徒情報)面面                              |
|                       |                                                                                | から始まります。                                |
|                       |                                                                                | // //////////////////////////////////// |
|                       |                                                                                |                                         |
| 2. 認定申請登録             | (生徒情報)画面                                                                       |                                         |
|                       |                                                                                |                                         |
| 認定申請登録(生徒帽            |                                                                                | 手順                                      |
| · · · · · ·           |                                                                                |                                         |
|                       | 【注息】 生使情報の生所には、めらかしめ<br>客の住所が一任で登録しております                                       | 1 記入上の注息をよく読ん                           |
|                       | 入容が未決定の方、閉容や分割登校の事能が                                                           | じから中請してくたさい。                            |
|                       | 生じた場合も、寮の住所のままにしてください。                                                         | 2 学校で登録された生徒                            |
|                       | 自宅通学が決定している方のみ修正してください。                                                        | 情報が表示されるため、                             |
| ▲ 生徒情報                | (住民票と一致している必要はありません)                                                           | 正しいことを確認します。                            |
| 氏名                    | しえん たろう                                                                        | 誤りがあった場合は、この                            |
| 生年月日 必須               | 2021年12月28日                                                                    | 画面で修正してください。                            |
| 郵便番号 [半角] 必須]         | 100-8959                                                                       |                                         |
| 住所(都道府県) 必須           | · · · · · · · · · · · · · · · · · · ·                                          | ●「子仪情報人刀」ホタン                            |
| (市区町村)「全角」「必須」        |                                                                                |                                         |
| (町々, 発地) (本) (2)      |                                                                                |                                         |
| (可石・留地)(主西)(必須)       | 同ケ7月11111                                                                      | 備足                                      |
| (建物名・部屋番号) 全角         | (例) 000マンション000号室                                                              | ・由請を中断した後に再                             |
| メールアドレス 半角            | manual@mext.go.jp                                                              | 日はる手順にした反に子                             |
| メールアドレスは2             | 2欄でもかまいません。                                                                    | いた参照してください                              |
|                       |                                                                                | ノビジネしていたです。                             |

# 3. 受給資格認定の申請をする②

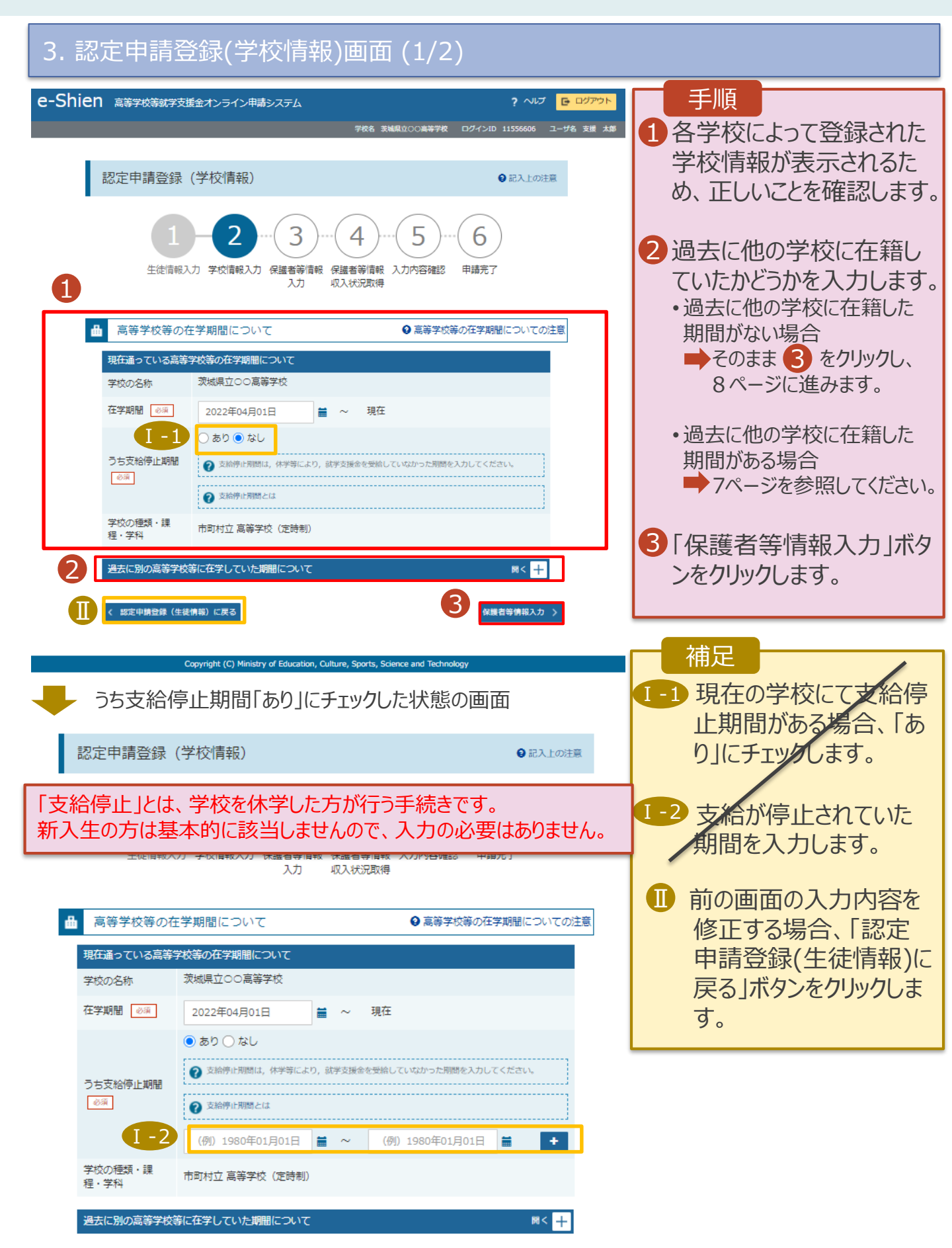

### 3. 受給資格認定の申請をする③【前籍校のある方のみ】

過去に他の高等学校に在籍していた期間がある場合の手順は以下のとおりです。

3. 認定申請登録(学校情報)画面 (2/2)

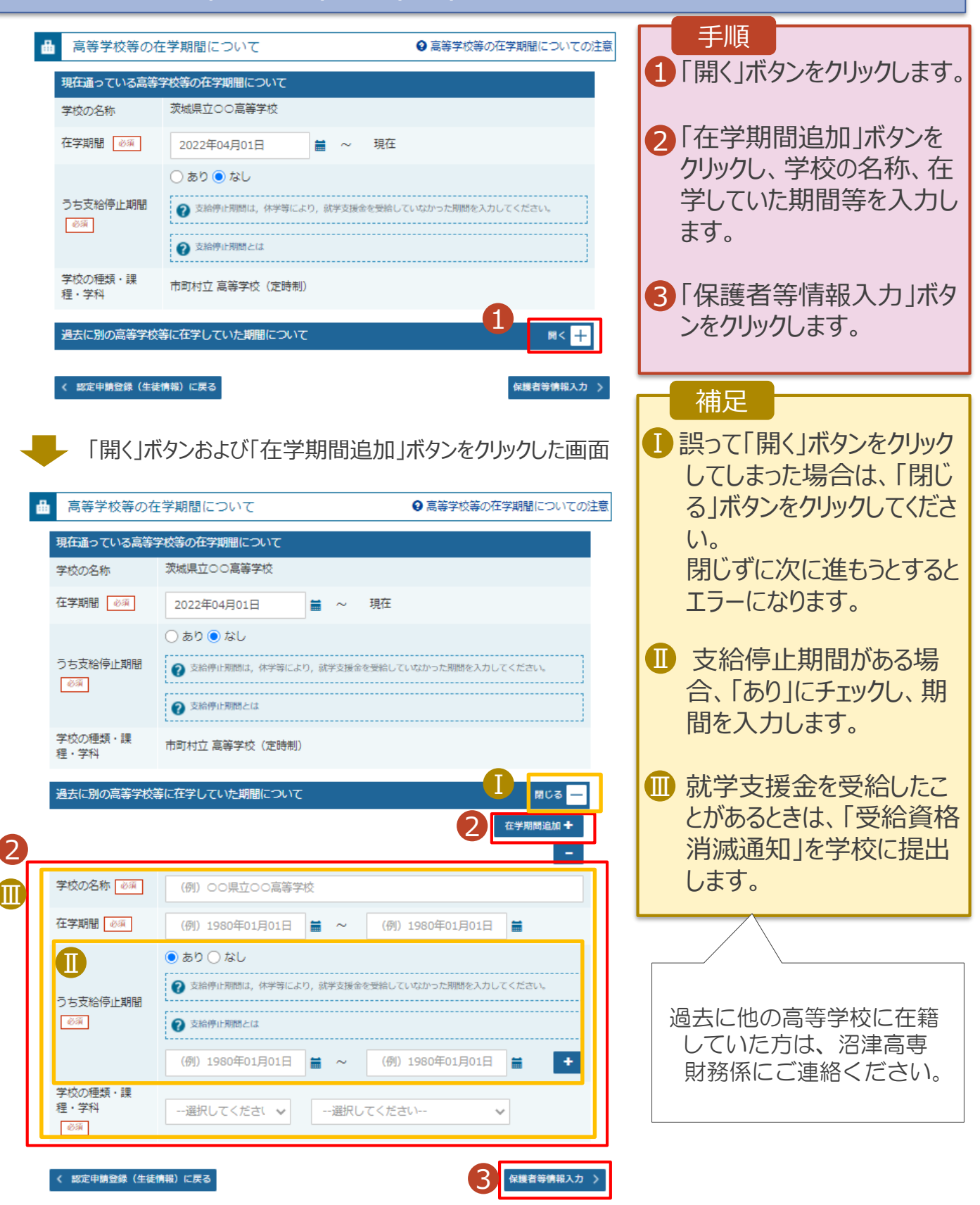

# 3. 受給資格認定の申請をする④

#### 4. 認定申請登録(保護者等情報)画面(共通)(1/2)

| ・Shien 高等学校等就学支援金オンライン申請システム<br>学校名 教練見立つの<br>認定申請登録(保護者等情報)                                                                                                    | ? ヘルプ<br>□ ログアクト<br>○高等学校 ログインID 11545413 ユーザ名 支援 太郎<br>● 記入上の注意 | 1 収入状況の提出が必要<br>な保護者等を確認する                                           |
|----------------------------------------------------------------------------------------------------|------------------------------------------------------------------|----------------------------------------------------------------------|
|                                                                                                    | 5                                                                | ための質問に回答します。                                                         |
|                                                                                                    |                                                                  |                                                                      |
| Q1. 親権者はいますか。     ②     ○     親権者はいます。       ②     以下に該当する場合です。       ②     ③     ○       ③     ○     ○       ○     ⑦     ○       ○     ⑦     ○       ○     ⑦     ○       ○     ⑦     ○       ○     ⑦     ○       ○     ⑦     ○       ○     ⑦     ○       ○     ⑦     ○       ○     ⑦     ⑦       ○     ⑦     ⑦       ○     ⑦     ⑦       ○     ⑦     ⑦       ○     ⑦     ⑦       ○     ⑦     ⑦       ○     ⑦     ⑦       ○     ⑦     ⑦       ○     ⑦     ⑦       ○     ⑦     ⑦       ○     ⑦     ⑦       ○     ⑦     ⑦       ○     ⑦     ⑦       ○     ⑦     ⑧       ○     ⑦     ⑧       ○     ⑦     ⑧       ○     ⑦     ⑧       ○     ⑦     ⑧       ○     ⑦     ⑧       ○     ⑦     ⑧       ○     ⑦        ○     ⑦ |                                                                  | ・各質問で選択した回答<br>に合わせて次の質問が表<br>示されます。(表示される<br>質問は回答の選択により<br>異なります。) |
| ② 以下に該当する場合です。<br>①未成年後見しが選任されている場合<br>②親権者又は未成年後見人が存在しない場合<br>②成人に違しているが主たる生計組持者が存在する場合 等<br>③親権者,未成年後見人又は主たる生計組持者のいずれも存在しない場合                                                                                                    |                                                                  |                                                                      |

各質問に回答すると、下図の流れに沿って次の質問が表示されます。

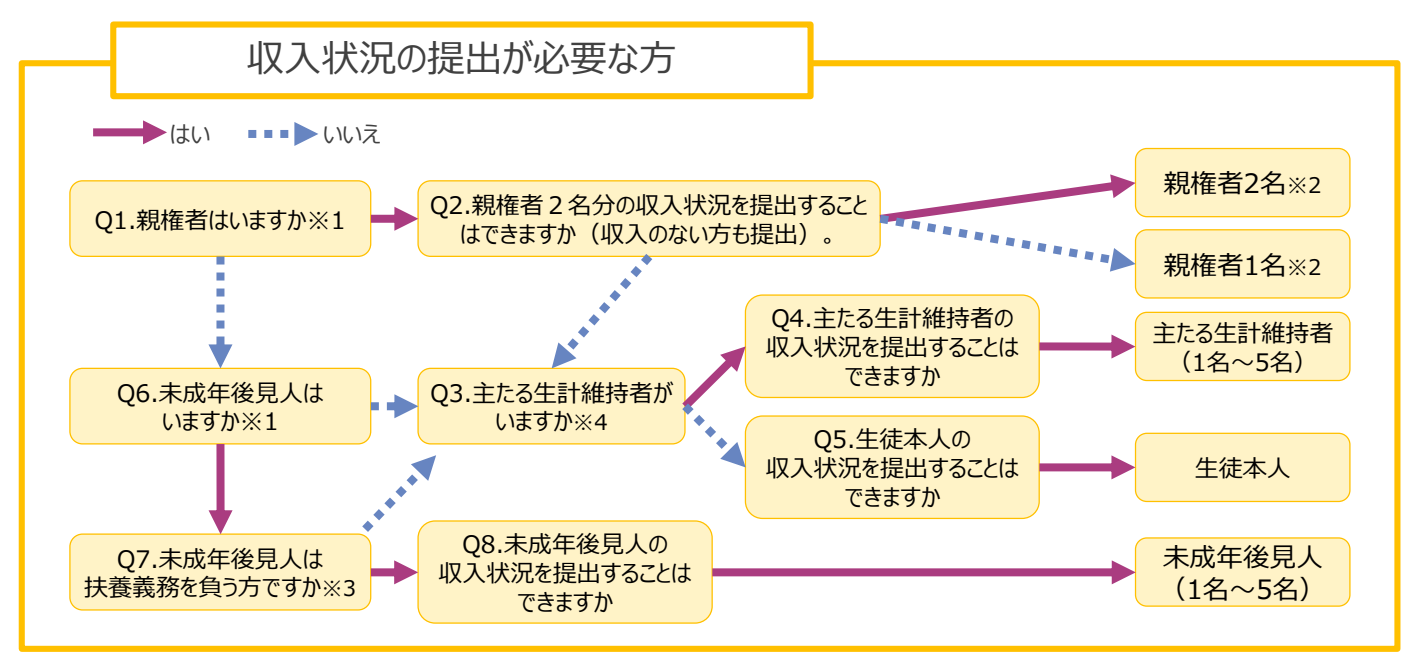

- ※1 生徒が成人(18歳以上)である場合、「いいえ」を選択してください。
- ※2 次の場合、該当する親権者の収入状況の提出は必要ありません。
  - ・ドメスティック・バイオレンス等のやむを得ない理由により提出が困難な場合
  - ・日本国内に住所を有したことがない等個人番号の指定を受けていない場合 等
  - 詳細は、学校に御相談ください。
- ※3 親権者が存在せず、未成年後見人が選任されており、その者が生徒についての扶養義務がある場合に「はい」を選択します。
- ※4 親権者・未成年後見人が存在せず、生徒の生計をその収入により維持している者がいる場合に「はい」を選択します。

## 3. 受給資格認定の申請をする⑤

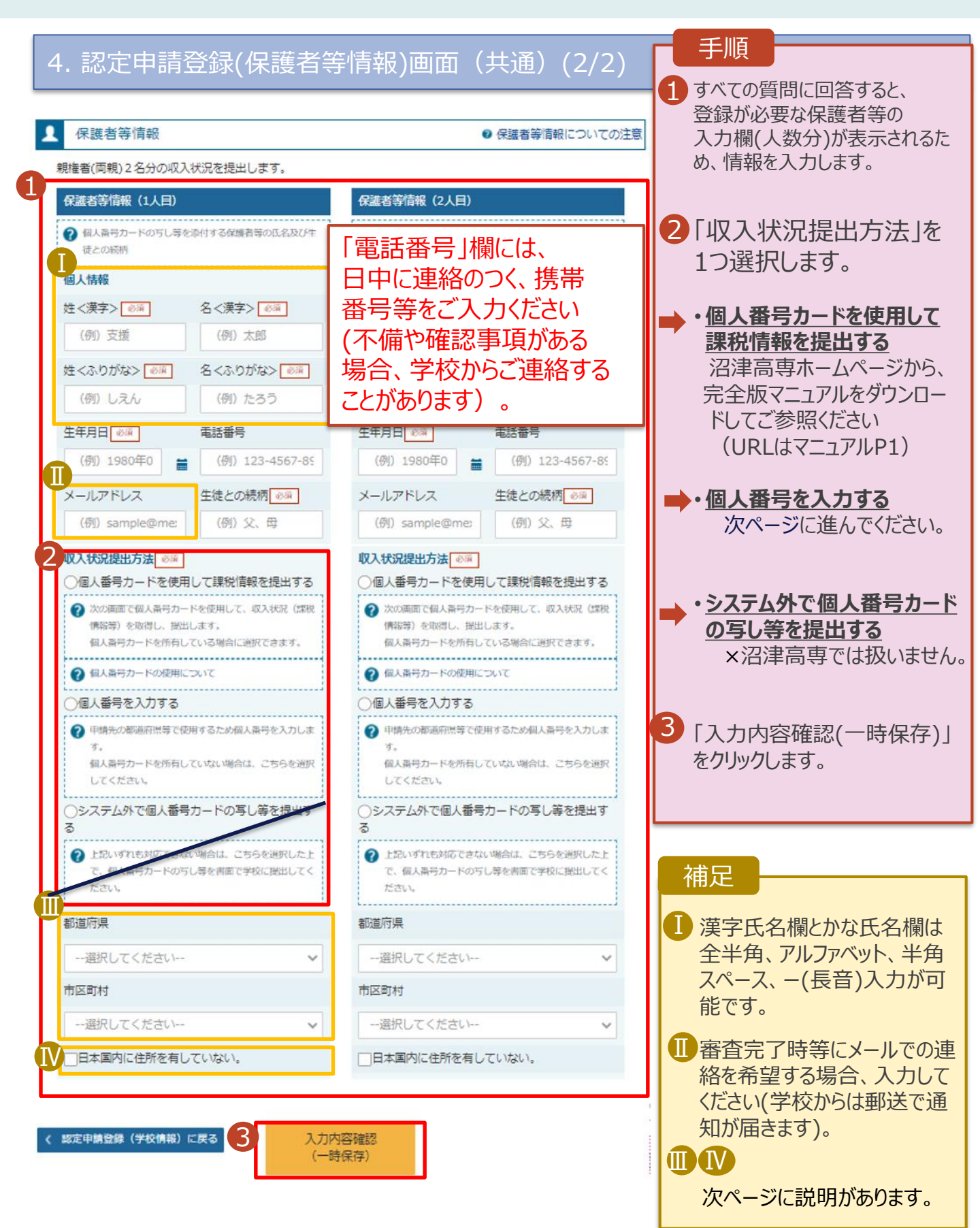

### 3. 受給資格認定の申請をする⑥

個人番号を入力する場合の手順は以下のとおりです。

7. 認定申請登録(保護者等情報)画面

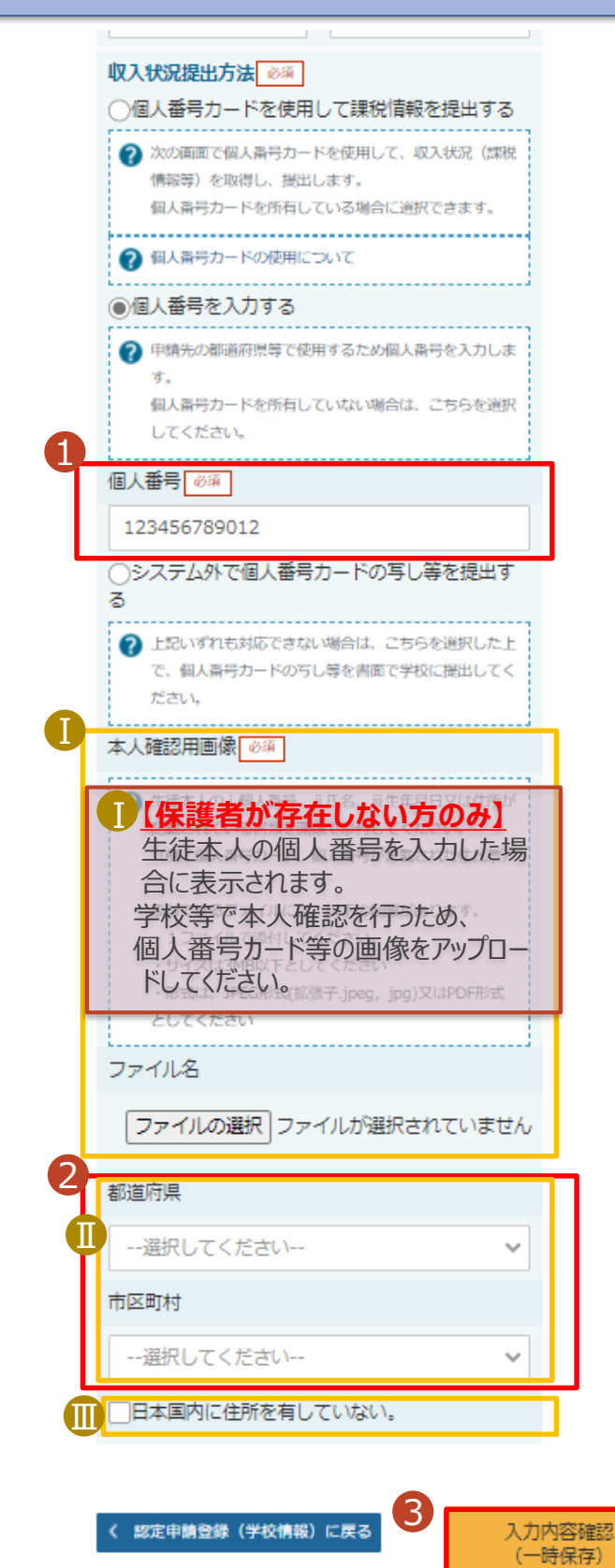

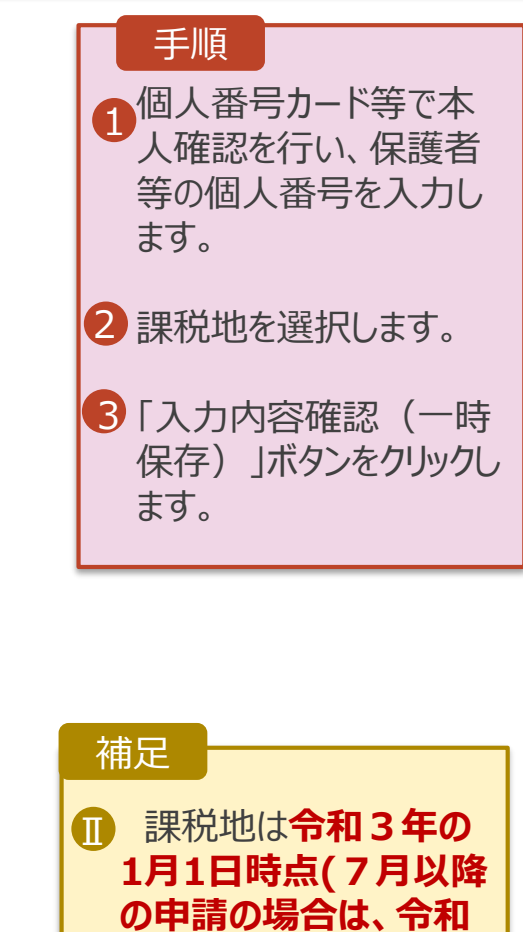

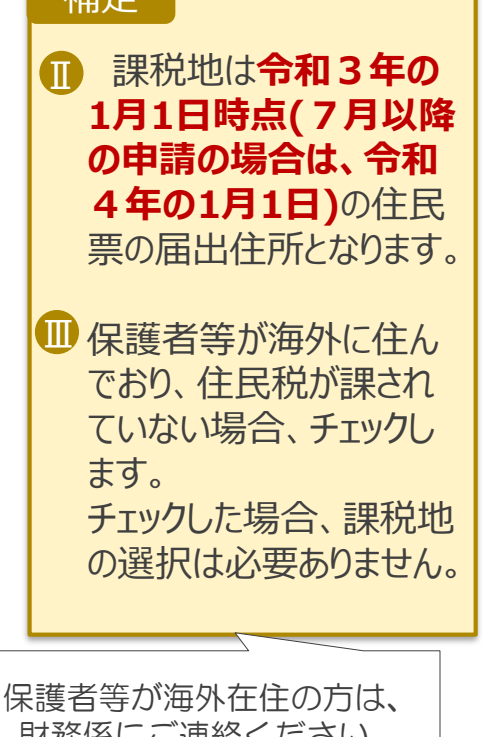

財務係にご連絡ください。

## 3. 受給資格認定の申請をする⑦

#### 8. 認定申請登録確認画面

戻る

| e-Sł        | hier                            | <b>)</b> 高等学校等就学支援金オンラ                          | ライン申請システム ? ヘルプ ひ ログアウト                               |                                                                                                    |
|-------------|---------------------------------|-------------------------------------------------|-------------------------------------------------------|----------------------------------------------------------------------------------------------------|
| 1           |                                 | 認定申請登録確認<br>1<br>生徒情報入力 学校<br>中請日<br>生な情報<br>F5 | 2003-40-5<br>清報入力 保護者等情報 保護者等情報 入力内容確認 申請完了<br>以入状況取得 | <ol> <li>生徒情報、学校情報、<br/>保護者等情報が正しい<br/>ことを確認します。</li> <li>内容を確認し、チェックします。</li> <li>「本内容で申請する」ボタ<br/>ンをクリックします。</li> </ol> |
|             |                                 | ふりがな                                            |                                                       |                                                                                                    |
|             |                                 | 生年月日                                            | 2021年12月28日                                           |                                                                                                    |
|             |                                 | 郵便番号                                            | 100-8959                                              |                                                                                                    |
|             |                                 | 住所(都道府県)                                        | 東京都                                                   | ┏ 補足 —————                                                                                                    |
|             |                                 | (市区町村)                                          | 千代田区                                                  |                                                                                                    |
|             |                                 | (町名・番地)                                         | 霞ヶ関11111                                              | ● メールアドレス、個人番号                                                                                                    |
|             |                                 | (建物名・部屋番号)                                      |                                                       |                                                                                                    |
|             |                                 | メールアドレス                                         | manual@mext.go.jp                                     | にしいしの唯記手切は、                                                                                                    |
|             |                                 | 学校情報                                            |                                                       | それそれの情報を人力し                                                                                                    |
|             |                                 | 現在通っている高等学校等の在                                  | 学期間について                                               | た場合のみ表示されます。                                                                                                    |
|             |                                 | 学校の名称                                           | 茨城県立〇〇高等学校                                            |                                                                                                    |
|             |                                 | 在学期間                                            | 2021年04月01日                                           |                                                                                                    |
|             |                                 | うち支給停止期間                                        | - AULT                                                | 川前の画面の人力内谷を                                                                                                    |
|             | -                               |                                                 |                                                       | 修止する場合、「認定中                                                                                                    |
| _           |                                 |                                                 |                                                       | 請登録(保護者等情報)                                                                                                    |
| $\sim$      | 研                               | 確認事項                                            |                                                       | に戻る「ボタンをクリック」                                                                                                    |
|             | 以下の                             | の内容を確認の上, ロにチェ                                  | ェックをつけてください。 2000                                     | に入る」ハフシをフリノン                                                                                                    |
| 2           |                                 | _                                               |                                                       | <u></u>                                                                                                    |
|             |                                 | 就学支援金を授業料に充て                                    | るとともに、就学支援金の支給に必要な事務手続を学校設置者に委任す                      |                                                                                                    |
|             | _                               | ることを了承します。                                      |                                                       |                                                                                                    |
| -           |                                 |                                                 |                                                       |                                                                                                    |
|             | ~                               | 「メールアドレスの利用目                                    | 的および注意事項」を理解し,メールアドレス登録に同意します。                        |                                                                                                    |
|             |                                 | ~                                               |                                                       |                                                                                                    |
|             |                                 | 😲 メールアドレスの利用目的                                  | および注意事項                                               |                                                                                                    |
|             | -                               |                                                 |                                                       |                                                                                                    |
|             | ✓                               | 本申請の個人番号及び本人                                    | 確認画像は、就学支援金の支給に必要な手続きの過程で使用します。                       |                                                                                                    |
| Ц           |                                 |                                                 |                                                       |                                                                                                    |
|             |                                 | 本申請内容は, 事実に相違                                   | ありません。                                                |                                                                                                    |
|             |                                 |                                                 |                                                       |                                                                                                    |
|             |                                 | 本由詩に南偽の記載をして                                    | 「提出」, 就学支援全の支給を支せた提合け、不正利得の廃収や3年以下の                   |                                                                                                    |
|             | 懲役又は100万円以下の罰金等に処されることを承知しています。 |                                                 |                                                       |                                                                                                    |
|             |                                 | - (                                             | 3                                                     |                                                                                                    |
|             | enates                          |                                                 |                                                       |                                                                                                    |
| <pre></pre> | 移走                              | 中萌豆嫁(保護有寺情報)に                                   | 本内容で甲請りる                                              |                                                                                                    |

## 3. 受給資格認定の申請をする

| 9. 認定申請登録結果画面                                                                                                    | 手順                          |
|----------------------------------------------------------------------------------------------------|-----------------------------|
| e-Shien 高等学校等就学支援金オンライン申請システム ? ヘルズ G ログパウト                                                                                                    | 1 申請の登録結果が表示                |
| 学校名 茨城県立○○高等学校 ログインID 11545413 ユーザ名 支援 太郎                                                                                                    | されます。                       |
| 認定申請登録結果                                                                                                    | 以上で受給資格認定申<br>請は完了です。審査が完   |
| 1 1-2-3-4-5-6                                                                                                    | 了するのをお待ちください。               |
| 生徒情報入力 学校情報入力 保護者等情報 保護者等情報 入力内容確認   申講完了<br>入力   収入状況取得                                                                                              |                             |
| 本システムによる受給資格認定申請の手続きは以上で終了となります。                                                                                                    | •審査が完了すると、学校<br>から郵送で通知が届きま |
| 受付番号                                                                                                    | <u>.</u>                    |
| R-21-008-03-0001-0001                                                                                                    | ・メールアドレスを登録した               |
| くマイページに戻る                                                                                                    | 場合は、審査完了をお<br>知らせするメールも届きま  |
| Copyright (C) Ministry of Education, Culture, Sports, Science and Technology                                                                          | す。                          |
| 10. ポータル画面                                                                                                    | 手順                          |
| ス 認定状況                                                                                                    | 1 番宜次沉、番宜結果、                |
| 意向登録状況,及び,毎年度の受給資格の認定状況をご確認いただけます。                                                                                                    | 申請内容を確認する場                  |
| 項番         申請日         申请名         審査状況         詳細           1         2022年01日04日         申誌表白際経         登録客(斎向古内)                                   | 合は、「表示」ボタンをク                |
| ユ         ユシシェント・ウェアス・マニュ         丁丁県 気に ビエショド         豆取り引 (急に回めり)           2         2022年01月04日         受給貨格認定申請         審査中         1         表示 | リックします。                     |
|                                                                                                    |                             |

#### [参考] 申請途中で一時保存・中断を行った後に申請を再開する場合の手順

申請中断後にポータル画面から「認定申請」ボタンをクリックすると、以下の「11.認定申請登録(再開確認)画面」が表示されます。

| 11. 認定申請登録(再開確認)画面                                                                                                    | 手順                            |
|----------------------------------------------------------------------------------------------------|-------------------------------|
| 認定申請登録(再開確認)                                                                                                    | 申請を再開するか否かを<br>避択します          |
| 申請中断時の受給資格認定申請が保存されています                                                                                                    |                               |
| 保存された受給負格認定中請を使用して申請を再開するか確決してくたさい。<br>Q.申請を再開しますか?                                                                         | ・保存済みの情報を使用                   |
| ⑥ はい、保存された受給資格認定申請を使用して申請を行います。                                                                                             | ● 上部:はい                       |
| ② 入力側には、保存された契約資格認定中国が設定されます。<br>中断時に入力・変更された内容の続きから入力する場合は、ごちらを選択してください。                                                   | 2・新しく情報を入力する場                 |
| ○ いいえ、新たに受給資格認定申請を入力します。                                                                                                    |                               |
| ② 中断時に入力・変更された内容を破棄して新たに入力する場合は、ごちらを選択してください。                                                                               | ➡ 下部:いいえ                      |
| <ul> <li>         ・ 保存された契約消船認定申请は破棄されます。次の画面へ進むと、続きから申請を可防することはできなくなります。     </li> <li>         ・ マイベージに戻る     </li> </ul> | 「受給資格認定申請を行<br>う」ボタンをクリックします。 |
| Conversion (C) Majohar of Education Culture County Educate and Technology                                                   |                               |